# **NETDIAL READ ME FILE**

### PROGRAM OVERVIEW

NetDial is an Internet dialer for Microsoft Windows. NetDial was made to (hopefully if you like it) replace your packaged TCP/IP dial-up program. NetDial will call your host, log you in and start your TCP/IP package for you, automatically. NetDial has many features, some of which are:

- Supports configurations for up to 5 seperate connections
- Baud rate support to 256k baud
- Easy to set up login scripts for getting you logged in automatically
- AutoDial on Startup option means you just have to start the program, NetDial takes care of the rest.
- Can redial up to 99 times, allowing you to get other things done while NetDial gets you on the Internet.
- Run it minimized and out of sight if you want, NetDial can inform you of a successful connect by playing a user-specified WAV file.

## SYSTEM REQUIREMENTS

- 386 processor or better
- Microsoft Windows 3.1 or later
- 900kb free hard drive space

## **INSTALLING NETDIAL**

To install NetDial, follow these steps:

- 1. Create a directory for NetDial.
- 2. Unzip the NetDial.Zip file to the directory that you created in Step 1.
- 3. Move the following files as specified:

| DESTINATION DIRECTORY                                                                                                    |
|----------------------------------------------------------------------------------------------------|
| Your Windows SYSTEM directory<br>Your Windows SYSTEM directory<br>Your Windows SYSTEM directory<br>Your Windows SYSTEM directory<br>Your Windows SYSTEM directory |
| Your Windows SYSTEM directory                                                                                                    |
|                                                                                                    |

Leave the remaining files where they are!

4. Start Windows. Click on the program group inside the Program Manager window where you wish to add NetDial to, or create a new group. To create a new program group, select <u>File</u>, then <u>New</u> from the Program Manager menu. Then select 'Program Group'. Enter a new group name and select 'OK'.

- 5. Select <u>File</u>, then <u>N</u>ew from the Program Manager menu.
- 6. Select 'Program Item'
- 7. Enter 'NetDial' in the description box

8. Enter the full path for NetDial.Exe in the 'Command Line' box. For example, if you expanded NetDial.Zip to C:\NetDial, then you would enter 'C:\NetDial\NetDial.Exe' here.

9. Click 'OK' to save the new item. You should now see a NetDial icon in the program group you selected in step 4. To start NetDial, double click the NetDial Icon.

#### **ONLINE HELP**

NetDial has built-in online help. If you need help at any time while using NetDial, just press the 'F1' key.